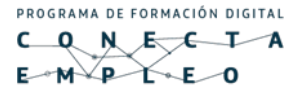

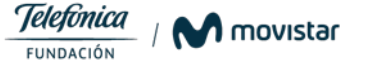

## Manual de Registro – Plataforma Conecta Empleo

## Curso Ciberseguridad

En este manual, te explicaremos como debes ingresar a tu plataforma y a las sesiones para recibir tu formación correspondiente al curso de Ciberseguridad.

## Registro en la plataforma:

 Crea un usuario y contraseña en la plataforma de Conecta Empleo<u>https://conectaempleo-formacion.fundaciontelefonica.com/login</u> -Usa un correo que utilices y revises constantemente (real), y una contraseña segura. Acepta los términos y condiciones de la plataforma.

| <mark>¡Regístrate</mark> y busca el curso<br>que más te interesa!                        | A CONTRACTOR |
|------------------------------------------------------------------------------------------|--------------|
| G+ ENTRAR CON GOOGLE +                                                                   | Treat        |
| DIRECCIÓN DE CORREO *                                                                    | Ose          |
| CONTRASEÑA (longitud mínime 6 cerecteres.) *                                             | Daregulad    |
| CONFIRME CONTRASEÑA *                                                                    | Surching     |
| "Tocos los cempos del formulario son obligetorios                                        |              |
| Acepto y entiendo les <u>Condiciones Generales</u> y particulares del registro.          |              |
| Acepto y enciendo les <u>Condiciones particuleres</u> asociadas al país donde<br>resido. |              |
| REGISTRAR                                                                                |              |
|                                                                                          |              |

 Al ingresar tus datos, debes dirigirte a la bandeja de entrada de tu correo electrónico y verificar el código que la plataforma Conecta Empleo te ha enviado.

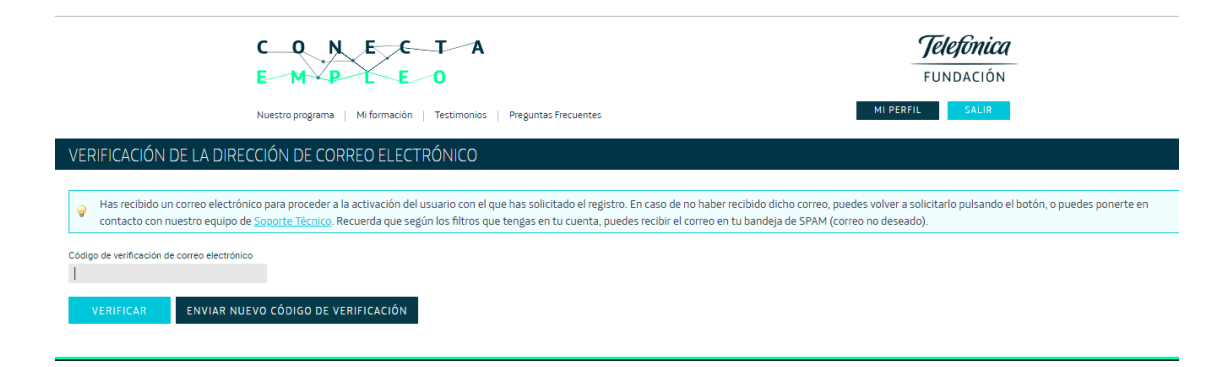

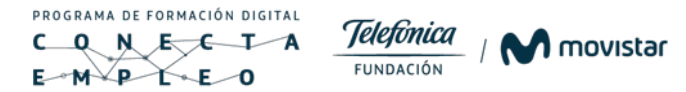

• En tu bandeja de entrada, recibirás un correo como el que te indicaremos a continuación. Debes darle **CLIC** en el texto subrayado o enlace.

| Hola,                                                                                                    |           |
|----------------------------------------------------------------------------------------------------|-----------|
| Nuchas gracias por mostrar tu interés en registrarte en la plataforma de Conecta Empleo.                   |           |
| Para poder activar tu cuenta es necesario que accedas al siguiente enlace https://conectaempleo-           | Clic en e |
| formacion.fundaciontelefonica.com/c/portal/verify_email_address?ticketKey=e342cf6d-65e0-44e1-              |           |
| <u>040f-0459fbbbd7a7&amp;p_l_id=35258</u> para asociar el siguiente código de verificación: e342cf6d-65e0- | enlace    |
| 44e1-b40f-0459fbbbd7a7                                                                                     | ornaoo    |
| Este enlace estará activo durante 10 minutos, por lo que pasado ese tiempo, será necesario volver a        |           |
| registrarte.                                                                                               |           |
| Para cualquier consulta, puedes escribirnos a través del formulario de Contacto disponible en la           |           |
| olataforma de formación de Conecta Empleo.                                                                 |           |
| Saludos,                                                                                                   |           |
| Equipo Conecta Empleo                                                                                      |           |

- Al darle CLIC en el enlace, se redireccionará a la página de Conecta Empleo con el código enviado a tu correo. Da CLIC en VERIFICAR y continúa llenando tu información.
- Llena todos los campos solicitados, es muy importante que selecciones el país Ecuador y elige el curso **Ciberseguridad Ed 1**

| Para continuar con | el proceso | de selección necesitam   | os que co                            | ontestes el siguiente cu                                                      | uestionario         |  |
|--------------------|------------|--------------------------|--------------------------------------|-------------------------------------------------------------------------------|---------------------|--|
| Nombre *           |            | Apellidos *              |                                      | Fecha de nacimiento *                                                         |                     |  |
| Andrés             |            | Laverde                  |                                      | 17/12/1993                                                                    |                     |  |
| Género * Forma     |            | Formación académica *    | ación académica * País de residencia |                                                                               | *                   |  |
| Varón              | 0          | Bachillerato             | ٥                                    | Ecuador                                                                       | 0                   |  |
| Zona horaria *     |            | Documento de identidad * |                                      | Curso *                                                                       |                     |  |
| America/Guayaquil  | 0          | 171                      |                                      |                                                                               | ٥                   |  |
|                    |            |                          |                                      | Fundación Telefónica Marketing Digital                                        | Employ              |  |
| GUARDAR            |            |                          |                                      | Fundación Telefónica Introducción al Ma                                       | chine Learning      |  |
|                    |            |                          |                                      | Ciberseguridad Ed 1 con P. Selección<br>Fundación Telefónica Aprende Wordpres | s de forma sencilla |  |

Para conocer más sobre lo que podemos ofrecerte pulsa aquí

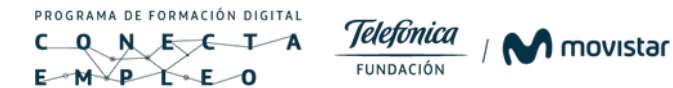

• En el caso de haber registrado mal tus datos, te indicamos como corregirlos. Debes darle clic en la pestaña MI PERFIL y consecuentemente, en el enunciado MODIFICAR MIS DATOS.

| C     O     N     E     C     T     A       E     M     P     E     O   Nuestro programa   Mi formación   Testimonios   Preguntas Frecuentes   Admin   MI PERF |                            |  |  |  |  |
|----------------------------------------------------------------------------------------------------|----------------------------|--|--|--|--|
| MI PERFIL (rev                                                                                                    | risa y completa tus datos) |  |  |  |  |
|                                                                                                    | Andrés Laverde             |  |  |  |  |
|                                                                                                    | xxx@mail.com               |  |  |  |  |
| MODIFICAR MI                                                                                                    | IS DATOS                   |  |  |  |  |

 Al darle clic en MODIFICAR MIS DATOS, aparecerá esta pestaña y automáticamente, podremos editar los datos que ubicamos incorrectamente.

| MI PERFIL (revisa y o                    | II PERFIL (revisa y completa tus datos)                               |   |                                               |  |   |  |
|------------------------------------------|-----------------------------------------------------------------------|---|-----------------------------------------------|--|---|--|
|                                          | Subir nueva imagen<br>Seleccionar archivo Ningún archivo seleccionado |   |                                               |  |   |  |
| Nombre *<br>Juan<br>Documento de identid | ed *                                                                  |   | Apellidos *<br>Pérez<br>Fecha de nacimiento * |  |   |  |
| 17:<br>Género *                          |                                                                       |   | 20/05/1995<br>Email: *                        |  |   |  |
| Varón                                    |                                                                       | 0 |                                               |  |   |  |
| Número de teléfono                       |                                                                       |   | País de residencia *<br>Ecuador               |  | ٥ |  |
| Zona horaria *<br>America/Guayaquil      |                                                                       | 0 | Ciudad                                        |  |   |  |
| Formación académica<br>Bachillerato      | •                                                                     | 0 |                                               |  |   |  |

- Ya habrás creado tu perfil
- Si no pudiste seleccionar el curso anteriormente, da clic en "Solicitar curso".

| O N E C T A<br>M P L E O |                                                                                                    |
|--------------------------|----------------------------------------------------------------------------------------------------|
|                          | Modificar mis datos                                                                                                    |
|                          | Proceso de selección                                                                                                    |
|                          | Registro     Habilidades     Entrevista                                                                                                    |
|                          | Ya estás más cerca de conseguir una de las plazas para la formación presencial gratuita de Empleo Digital.                                                                                   |
|                          | No has seleccionado ninguno de los cursos presenciales que actualmente tenemos planificados. Por favor revisa las<br>futuras convocatorias en tu Perfil y selecciona la que más te interese. |
|                          | Tenemos abiertos otros procesos de selección. Solicita otro de nuestros cursos disponibles para acceder a ellos.                                                                             |
| _                        | Mostrar histórico                                                                                                    |

PROGRAMA DE FORMACIÓN DIGITAL

Selecciona el curso Ciberseguridad Ed 1 y haz click en Guardar. • \* Elige el curso correcto para evitar problemas técnicos con la plataforma

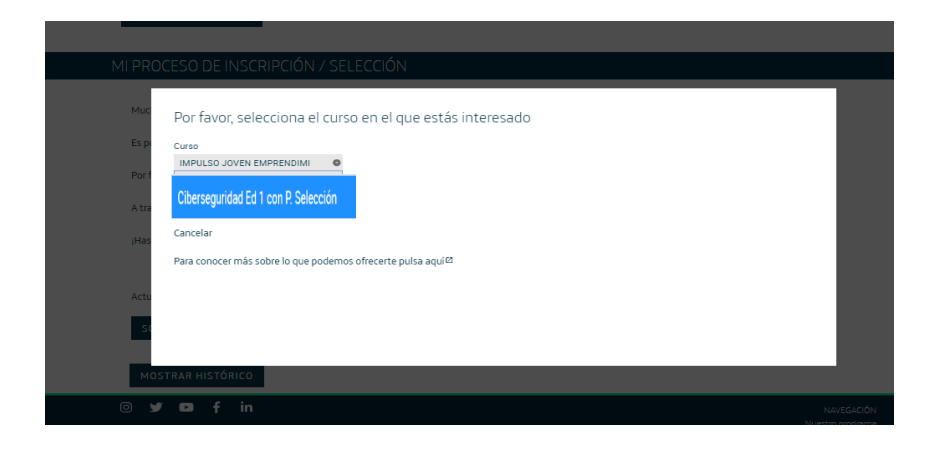

Una vez seleccionado el curso, deberás realizar un test de habilidades, • el mismo que lo podrás encontrar en tu perfil.

| MI PROCESO DE INSCRIPCIÓN / SELECCIÓN                           |                                                                                                    |                                    |                                       |  |  |  |  |
|-----------------------------------------------------------------|----------------------------------------------------------------------------------------------------|------------------------------------|---------------------------------------|--|--|--|--|
| -                                                               | Registro                                                                                                    | Habilidades                        | Entrevista                            |  |  |  |  |
| Te has registrado correctamen<br>Recuerda indicar el nombre, ap | Te has registrado correctamente para iniciar el proceso de selección asociado a este curso.<br>Recuerda indicar el nombre, apellidos e identificación personal, para que en el caso que algún curso emita diploma o certificado, aparezca con los datos correctos. |                                    |                                       |  |  |  |  |
| Recomendamos escribir tus da                                    | Recomendamos escribir tus datos en mayúscula.                                                                                                    |                                    |                                       |  |  |  |  |
| Para cualquier consulta, puede                                  | s escribirnos a través del formulario o                                                                                                    | de Contacto disponible en la plata | forma de formación de Conecta Empleo. |  |  |  |  |
| TEST DE HABILIDADES                                             | l                                                                                                    |                                    |                                       |  |  |  |  |

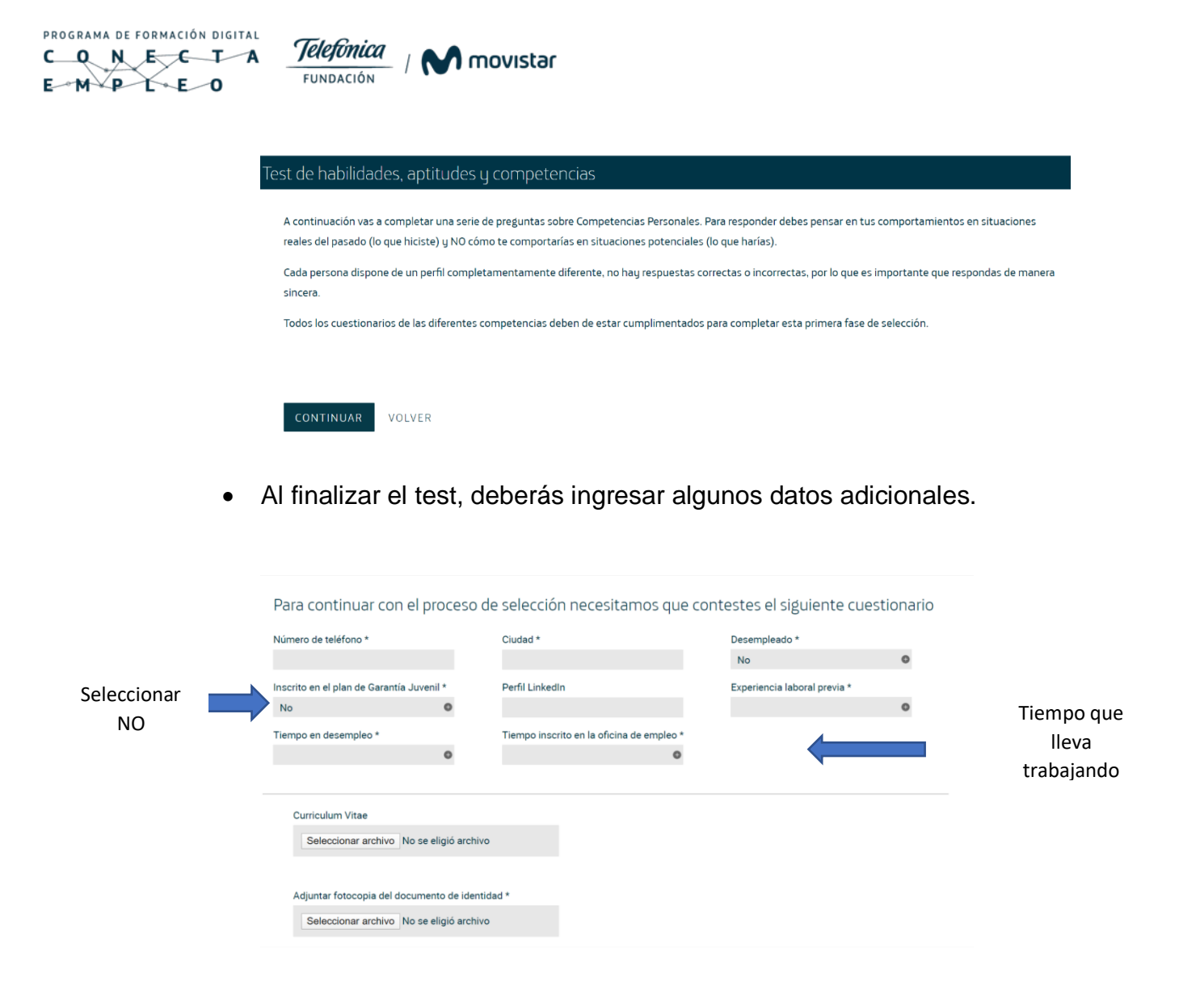

- Una vez que termines de completar la información en la plataforma, tu pre – inscripción al curso está lista.
- El último paso para tu proceso de inscripción debes estar pendiente a tu correo electrónico, donde recibirás información sobre una sesión informativa del curso, y fecha para tu entrevista. (Puede tomar algunos días)
- Si tienes alguna duda o inconveniente puedes contactarnos al correo : conectaempleoec@gmail.com

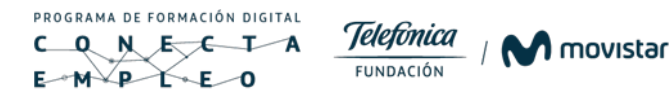